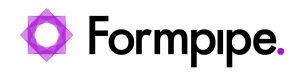

Knowledgebase > Lasernet > Lasernet Developer FAQs > Start Lasernet automatically as Administrator.

## Start Lasernet automatically as Administrator.

- 2021-05-04 - Comments (0) - Lasernet Developer FAQs

## Lasernet

On occasion, there is a requirement to start Lasernet Developer as Administrator to have the rights to save changes. To do this, follow these steps:

1. Right-click the Lasernet Developer short-cut icon and select **Properties**.

| Training |   | Open                      |  |
|----------|---|---------------------------|--|
| AC - Sho |   | Open file location        |  |
|          | × | Open with Code            |  |
|          |   | Open with                 |  |
|          |   | Restore previous versions |  |
|          |   | Send to                   |  |
|          |   | Cut                       |  |
|          |   | Сору                      |  |
|          |   | Create shortcut           |  |
|          |   | Delete                    |  |
|          |   | Rename                    |  |
|          | _ | Properties                |  |
|          |   |                           |  |

- 2. Click the **Shortcut** tab and then select **Advanced**.
- 3. Select the **run as administrator** checkbox, click **OK** and then **OK** again.

The above is for the Shortcut. To set it directly on the Lasernet Developer.exe file itself, follow these steps:

1. Find the file in C:\Program Files\Formpipe Software\Lasernet 9.

2. Right-click the **LnDeveloper.exe** file and select **Properties**.

3. Click the **Compatibilities** tab and select the **Run this program as an administrator** checkbox.

| 🗾 LnDeveloper Prop                                                         | erties                                                                     |                                         | ×   |
|----------------------------------------------------------------------------|----------------------------------------------------------------------------|-----------------------------------------|-----|
| Security<br>General                                                        | Compatibility                                                              | Previous Versions<br>Digital Signatures | 1   |
| If this program isn't wo<br>running the compatibility<br>Run compatibility | orking correctly on this version<br>lity troubleshooter.<br>troubleshooter | of Windows, try                         |     |
| How do I choose com<br>Compatibility mode<br>Run this program<br>Windows 8 | n in compatibility mode for:                                               |                                         |     |
| Settings Reduced color r Ribit (256) color                                 | mode                                                                       |                                         |     |
| Run in 640 x 480                                                           | screen resolution<br>en optimizations                                      |                                         |     |
| Change high                                                                | n as an administrator<br>h DPI settings                                    |                                         |     |
| Change settin                                                              | gs for all users                                                           |                                         |     |
|                                                                            | ОК                                                                         | Cancel Ap                               | ply |

4. Click **OK**.